# 港区メタバース総合支所区民向け予約マニュアル

この手順書では、港区が令和7(2025)年3月1日から実施する「港区メタバース総合支所」のオンライン申請入力支援サービスを予約するための方法を説明しています。

#### 1 港区 LINE 公式アカウントを友だち登録する

| 操作画像                                                                | 手順                                                                                                    |
|---------------------------------------------------------------------|----------------------------------------------------------------------------------------------------|
| 操作画像<br>マーン<br>口 口 ひ ひ 欲<br>ひ コ ひ ひ ひ ひ ひ ひ ひ ひ ひ ひ ひ ひ ひ ひ ひ ひ ひ ひ | 手順1         LINE アプリの「ホーム」をタップし、検索ウィンドウから「東京都港区」を検索します。         楽します。         します。         ・・・・・・・・・・・・・・・・・・・・・・・・・・・・・・・・・・・・ |
| <ul> <li>         ・・・・・・・・・・・・・・・・・・・・・・・・・・・・・</li></ul>           | 手順2<br>検索結果が表示されたら、「東京都<br>港区」をタップします。                                                                                          |

| 操作画像                                         | 手順                                                                              |
|----------------------------------------------|---------------------------------------------------------------------------------|
| 操作画像<br>マ ー)<br>: ×<br>で 東京都港区<br>ただ5 35,366 | 手順3<br>港区の公式アカウントであることを示<br>すバッジ(♥)が付いているアカウン<br>トであることを確認し、「友だち追加」<br>をタップします。 |
| ▲ 友だち追加<br>(ALLAN - SOM - LAN<br>: マ ■)      | 手順 4                                                                            |
| ☆ :: ×<br>で<br>東京都港区                         | 下部のボタンが「トーク」となれば、友<br>だち登録完了です。<br>次の手順に進むため、「トーク」をタッ<br>プします。                  |
|                                              |                                                                                 |

### 以上で、港区 LINE 公式アカウントの友だち登録は完了です。

### 2 オンライン申請入力支援を予約する

| 操作画像                                                                              | 手順                                           |
|-----------------------------------------------------------------------------------|----------------------------------------------|
| :! 중 ■)                                                                           | 手順1                                          |
| < ♥ 東京都港区 ◎ 目 三                                                                   | 「東京都港区」とのトーク画面の下                             |
| 友だち登録ありがとうございます                                                                   | 部メニュー内から「申請・予約」をタッ                           |
| 港区公式LINEアカウントでは、緊<br>急情報・イベント情報・くらしの<br>情報など様々な情報をお届けます                           | ノします。                                        |
| まず「最初に欲しい情報を選択す<br>る」ボタンを押して受信情報を選<br>択してください 🍾                                   |                                              |
| 後から設定を変える時は右下「設<br>定」ボタンからできます<br>詳しい使い方も「設定」ボタンから<br>閲覧できます                      |                                              |
| 最初に欲しい情報を選択する<br>13:06 -                                                          |                                              |
| <ul> <li>         ボームページ<br/>8アブリ         ・・・・・・・・・・・・・・・・・・・・・・・・・・・・・</li></ul> |                                              |
| 申請・予約 ご意見・ご提案 設定                                                                  |                                              |
| □□ メニューを開く/閉じる・                                                                   |                                              |
| 最初に欲しい情報を選択する<br>13:06                                                            | <br>手順 2<br>次のメ <sup>_</sup> コーで「くらし・環境・まちづく |
| 子ども<br>家庭<br>教育 祝社                                                                | り」をタップします。                                   |
| くらし 環境 環境 まちづくり                                                                   |                                              |
| 5000000000000000000000000000000000000                                             |                                              |
| ▲ホーム画面へ戻る                                                                         |                                              |
| □□ メニューを開く/閉じる・                                                                   |                                              |
|                                                                                   |                                              |

| 操作画像                                                                                                    | 手順                                                                                                    |
|----------------------------------------------------------------------------------------------------|----------------------------------------------------------------------------------------------------|
| その他の手続(くらし)         その他の手続(くらし)         その他の手続(環境・まちづくり)         港区電子申請ボータル         メタバース総合支所         1:06                                                                                                    | 手順3<br>メッセージウィンドウに「くらし・環境・ま<br>ちづくり」メニューが表示されるので、<br>下部の「メタバース総合支所」をタップ<br>します。                                     |
| メタバース総合支所メニュー         ション         オンライン申請入力支援を申込む<br>(対象21手続)         デ約確認・キャンセル         13:06         中止         + ② △ Aa ② ♀                                                                                                    | 手順4<br>メタバース総合支所メニューが表示さ<br>れるので、「オンライン申請入力支援<br>を申込む」をタップします。                                                      |
| その       利用上の注意         注意       本サービスではオンライン上での相<br>該にZoomアブリを利用します。ご<br>利用の端末にZoomアブリがインストールもお<br>いします。         いろ       ボス         このの       ダウンロードリンク<br>Android 端末         200mダウンロードリンク<br>Android 端末       200mダウンロードリンク         相談予約を開始する       13:07         中止       戻る | 手順5<br>メタバース総合支所の利用上の注意<br>が表示されるので、内容をお読みい<br>ただき、必要に応じてアプリの事前イ<br>ンストールを行います。<br>次の画面に進むには「相談予約を開<br>始する」をタップします。 |
|                                                                                                    |                                                                                                    |

| 操作画像                                                                             | 手順                             |
|----------------------------------------------------------------------------------|--------------------------------|
| 相談の予約をしたい日時を選択してく                                                                | 手順 6                           |
| だざい                                                                              | 相談の予約希望日を選択するため、               |
| 日付を選択                                                                            | 「日付を選択」をタップします。                |
| ◎メタバース相談                                                                         |                                |
| 1つの手続につき、1コマ(30分)の予約となります。<br>複数の手続を希望される場合は、手続ごとに複数予約                           | <br>  予約カレンダ−が表示されますので、        |
| をお願い致します。連続した2コマ(30分×2回)の予<br>約も可能です。                                            | 希望する日を選択します。                   |
| *マイナポータルびったりサービスを利用した手続きを<br>行う場合、マイナポータルのログインが必要です。マ<br>イナポーターのログインが必要です。マ      | 予約会け期間以の日程や時に予                 |
| イテホージルのログイン方法か分からない方は、連載<br>した2コマ(30分×2回)の予約を推奨します。<br>☆オンライン申請の操作に不懂わな方は、連続した2コ |                                |
| マ(30分×2回)の予約を推奨します。                                                              | │ 約が埋まつしいる日程は選択 ぐさま            |
| 2件まで同時予約できます                                                                     | せん。                            |
| < 1月 2025 >                                                                      |                                |
| 日月火水木金土                                                                          |                                |
| 5 6 7 8 9 10 11                                                                  |                                |
| 12 13 14 15 16 17 18                                                             |                                |
| 26 27 28 29 30 31                                                                |                                |
|                                                                                  |                                |
| < 1月 2025 >                                                                      | 手順 8                           |
| 日月火水木金土                                                                          | 日付を選択すると、下部に予約可                |
| 5 6 7 8 9 10 11                                                                  | 能な時間帯が表示されますので、希               |
| 12 13 14 15 16 17 18<br>19 20 21 22 <b>23</b> 24 25                              | 望する時間帯を選択します。                  |
| 26 27 28 29 30 31                                                                | ●予約可能時間帯                       |
|                                                                                  | 午前8時から午後8時                     |
| 2025-01-23                                                                       | - 回あたり 30 分の時間枠                |
| 8:00~8:30 予約可能                                                                   | ※マイナポータルぴったりサービスに              |
| 9:00~9:30 予約可能                                                                   | 関する相談は連続する2枠                   |
|                                                                                  | (計 60 分)の時間枠を予約                |
|                                                                                  | されることを推奨します。                   |
|                                                                                  | <ul> <li>予約申込が可能な期間</li> </ul> |
|                                                                                  | オンライン申請入力支援を受けた                |
|                                                                                  | い日の一週間前から予約申込可能                |
|                                                                                  | ※オンライン申請入力支援を受けた               |
|                                                                                  | い日の前日の午後6時に締切                  |

| 操作画像                                                                                                   | 手順                                                                                            |
|----------------------------------------------------------------------------------------------------|-----------------------------------------------------------------------------------------------|
| <ul> <li>18:30~19:00 予約可能</li> <li>19:00~19:30 予約可能</li> <li>19:30~20:00 予約可能</li> <li>✓ 確定</li> </ul> | 手順 9<br>日付と時間帯を選択したら、最下部<br>までスクロールし「確定」をタップしま<br>す。                                          |
| <ul> <li>              相談したい内容に近いものを選択して             ください</li></ul>                                    | 手順 10<br>メッセージウィンドウに戻るので、次の<br>設問に移ります。<br>相談内容のカテゴリを選択するため<br>「選択」をタップします。                   |
|                                                                                                    | 手順 11<br>相談したい内容に最も近い内容を選<br>択し、「確定」をタップします。<br>もし、カテゴリ内に該当する内容がな<br>い場合は、「その他」を選択してくださ<br>い。 |

| <ul> <li></li></ul>                        | 手順 12<br>メッセージウィンドウに戻るので、次の                                                                                                    |
|--------------------------------------------|----------------------------------------------------------------------------------------------------|
| q w e r t y u i o p<br>a s d f g h j k l – | 設問に移ります。<br>具体的な相談内容を文章で直接入<br>力し、送信します。<br>なお、送信の際には内容に個人情<br>報や個人を特定可能な情報は入力<br>しないでください。                                               |
|                                            | <ul> <li>手順 13</li> <li>次に、メタバース空間で利用するニックネームを直接入力し、送信します。</li> <li>ニックネームの要件</li> <li>本名や個人を特定する名称でないこと</li> <li>12 文字以内であること</li> </ul> |

| 操作画像                                                                                                    | 手順                                                                                                    |
|----------------------------------------------------------------------------------------------------|----------------------------------------------------------------------------------------------------|
|                                                                                                    | 手順 14<br>次に、相談にあたって事前に連絡したい事項がありましたら、直接入力し、送信します。<br>何もない場合は画面に表示された「なし」をタップしてください。 手順 15 ここまで入力した内容の確認画面が表示されますので、内容に誤りがないか確認します。 内容に問題がなければ「予約する」をタップしてください。 |
| 予約する<br>予約確定のお知らせ<br>予約番号 RSV-00037758<br>予約番 2025年2月4日10:30~<br>11:00<br>予約時間となりましたら、メタバース総合<br>支所へアクセスしてください。<br>メタバース総合支所へ<br>13:55 | 手順 16<br>「予約確定のお知らせ」が表示され<br>れば、予約完了です。                                                                                                    |

以上で、オンライン申請入力支援の予約手順は完了です。

#### 3 予約前日のリマインダー通知

| 操作画像                                                                    | 手順                 |
|-------------------------------------------------------------------------|--------------------|
| 明日、予約があります。                                                             | 利用予約日の前日の 15 時に、予  |
| 予約内容は下のボタンをタップして確<br>認してください。                                           | 約者向けにリマインダーが通知されま  |
| 予約確認                                                                    | す。下部の「予約確認」をタップする  |
|                                                                         | と予約内容の詳細が確認できます。   |
| ※利用日前日の15時以降に予約を行った場                                                    |                    |
| 合は通知されません。                                                              |                    |
| こちらが現在有効な予約の一覧です。                                                       | 予約確認画面では、予約の日時ご    |
|                                                                         | とに内容が表示されます。       |
| 2025年1月25日 2025年1月27日                                                   | ※「キャンセル」ボタンを押すと予約が |
| 確定確定                                                                    | キャンセルされるのでご注意ください。 |
| ・メタバース相談         ・メタバース相談           ③ 08:00~08:30         ④ 10:00~10:30 |                    |
| キャンセル キャンセル                                                             |                    |
| 15:20                                                                   |                    |
| こちらが現在有効な予約の一覧で                                                         | キャンセルしたい場合 手順1     |
| <b>9</b> . 15:20                                                        | 予約をキャンセルしたい場合は、各日  |
| 2025年1月25日 2025年1月27日                                                   | 時の下部の「キャンセル」をタップしま |
| 確定確定                                                                    | す。                 |
| ③メタバース相談         ③メタバース相談           ⑤ 08:00~08:30         ⑤ 10:00~10:30 |                    |
| キャンセル キャンセル                                                             |                    |
| 15-20                                                                   |                    |
| 金 本当に予約をキャンセルしてもよ                                                       | キャンセルしたい場合 手順2     |
| 15:24                                                                   | キャンセル確認画面が表示されるた   |
| ( surd.) (dt)                                                           | め、「はい」をタップします。     |
| 変更消のお知らせ                                                                | キャンセルしたい場合 手順3     |
| ACHONONUS C                                                             | キャンセルが成功した場合、「取消の  |
| 施設                                                                      | お知らせ」通知が表示されます。    |
| 予約がキャンセルされました。                                                          | ※キャンセルした予約の復旧は一切   |
| 15:23                                                                   | できません。             |

以上で、予約前日のリマインダー通知の説明は終了です。

# 4 予約状況の確認・キャンセル(随時)

| 操作画像                                                                                                    |                              | 手順                  |
|----------------------------------------------------------------------------------------------------|------------------------------|---------------------|
| itti -                                                                                                    | ?∎)                          | 手順1                 |
| く 🛡 東京都港区 🔍 [                                                                                                    | ≣ ≡                          | 「東京都港区」とのトーク画面の下    |
| をだち登録ありがとうございます                                                                                                    |                              | 部メニュー内から「申請・予約」をタッ  |
| 港区公式LINE アカウントでは、緊<br>急情報・イベント情報・くらしの<br>情報など様々な情報をお届けます<br><b></b>                                                                |                              | ノします。               |
| まず「最初に欲しい情報を選択す<br>る」ボタンを押して受信情報を選<br>択してください 🕠                                                                                    |                              |                     |
| 後から設定を変える時は右下「設<br>定」ボタンからできます<br>詳しい使い方も「設定」ボタンから<br>閲覧できます。                                                                      |                              |                     |
| 最初に欲しい情報を選択する                                                                                                    | 3:06                         |                     |
| <ul> <li>港区公式<br/>ホームページ<br/>&amp;アプリ</li> <li>登録度<br/>予防接機<br/>※</li> <li>ディント情報</li> <li>ディント情報</li> <li>ディットで<br/>質問</li> </ul> | ども - 子育て<br>学会<br>防災情報<br>() |                     |
| 申請・予約 ご意見・ご讃葉                                                                                                    | akte<br>KÖZA<br>SOS          |                     |
| □ メニューを開く/閉じる・                                                                                                    |                              |                     |
| 最初に欲しい情報を選択する                                                                                                    | 3:06                         | 手順 2                |
| 10 - 78t                                                                                                    | 10-10 CPR                    | 次のメニューで「くらし・環境・まちづく |
| 家庭教育                                                                                                    | 確康<br>福祉                     | り」をタップします。          |
| くらし<br>環境<br>まちづくり。                                                                                                    | 11越し                         |                     |
| 日本 防災<br>日本 生活安全 月 日本 予                                                                                                    | 防接種                          |                     |
| 会ホーム画面へ戻る                                                                                                    |                              |                     |
| □□ メニューを開く/閉じる▼                                                                                                    |                              |                     |
|                                                                                                    |                              |                     |

| 操作画像                                                                                                    | 手順                                                                                                    |
|----------------------------------------------------------------------------------------------------|----------------------------------------------------------------------------------------------------|
| ※       ()       ()       ()       ()       ()       ()       ()       ()       ()       ()       ()       ()       ()       ()       ()       ()       ()       ()       ()       ()       ()       ()       ()       ()       ()       ()       ()       ()       ()       ()       ()       ()       ()       ()       ()       ()       ()       ()       ()       ()       ()       ()       ()       ()       ()       ()       ()       ()       ()       ()       ()       ()       ()       ()       ()       ()       ()       ()       ()       ()       ()       ()       ()       ()       ()       ()       ()       ()       ()       ()       ()       ()       ()       ()       ()       ()       ()       ()       ()       ()       ()       ()       ()       ()       ()       ()       ()       ()       ()       ()       ()       ()       ()       ()       ()       ()       ()       ()       ()       ()       ()       ()       ()       ()       ()       ()       ()       ()       ()       ()       () <t< th=""><th>手順3<br/>メッセージウィンドウに「くらし・環境・ま<br/>ちづくり」メニューが表示されるので、<br/>下部の「メタバース総合支所」をタップ<br/>します。 手順4 メタバース総合支所メニューが表示さ<br/>れるので、「予約確認・キャンセル」を<br/>タップします。</th></t<> | 手順3<br>メッセージウィンドウに「くらし・環境・ま<br>ちづくり」メニューが表示されるので、<br>下部の「メタバース総合支所」をタップ<br>します。 手順4 メタバース総合支所メニューが表示さ<br>れるので、「予約確認・キャンセル」を<br>タップします。 |
| <ul> <li>ごちらが現在有効な予約の一覧です。</li> <li>2025年1月25日</li> <li>2025年1月25日</li> <li>2025年1月27日</li> <li>確定</li> <li>※タバース相談</li> <li>③ 08:00~08:30</li> <li>キャンセル</li> <li>10:00~10:30</li> <li>キャンセル</li> </ul>                                                                                                    | 手順 5<br>予約確認画面では、予約の日時ご<br>とに内容が表示されます。<br>※「キャンセル」ボタンを押すと予約が<br>キャンセルされるのでご注意ください。                                                    |

| 操作画像                                                                    | 手順                 |
|-------------------------------------------------------------------------|--------------------|
| こちらが現在有効な予約の一覧で                                                         | キャンセルしたい場合 手順 6    |
| <b>9</b> . 15 20                                                        | 予約をキャンセルしたい場合は、各日  |
| 2025年1月25日 2025年1月27日                                                   | 時の下部の「キャンセル」をタップしま |
| 確定                                                                      | す。                 |
| ●メタバース相談         ●メタバース相談           ③ 08:00~08:30         ③ 10:00~10:30 |                    |
| キャンセル キャンセル                                                             |                    |
| 15-20                                                                   |                    |
| 金 本当に予約をキャンセルしてもよ                                                       | キャンセルしたい場合 手順 7    |
| 15:24                                                                   | キャンセル確認画面が表示されるた   |
| und av                                                                  | め、キャンセルしたい場合は「はい」を |
|                                                                         | タップします。            |
| 変進のお知らせ                                                                 | キャンセルしたい場合 手順8     |
|                                                                         | キャンセルが成功した場合、「取消の  |
| 施設 ©メタバース相談<br>予約枠 2025年1月25日 08:00 ~ 08:30                             | お知らせ」通知が表示されます。    |
| 予約がキャンセルされました。                                                          | ※キャンセルした予約の復旧は一切   |
| 15:23                                                                   | できません。             |

### 以上で、予約状況の確認・キャンセル(随時)の説明は終了です。